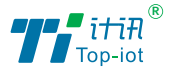

计联万物 讯息未来

# 数据采集传输仪 (环保数采仪) TS501/TS511 **使用说明书**

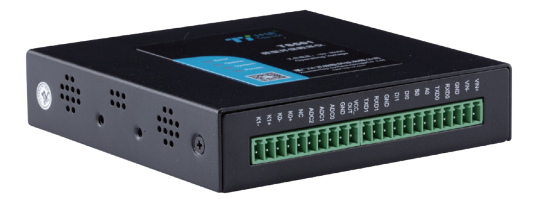

厦门计讯物联科技有限公司 Xiamen Top-lot Technology Co.,Ltd.

# 目录

| 产品简介     | 3 |
|----------|---|
| 安装场所选择   | 4 |
| 安装环境要求   | 4 |
| 其他注意事项   | 4 |
| 配件安装     | 6 |
| 进入配置状态   | 6 |
| 通道参数配置   | 7 |
| 通道属性配置   | 7 |
| 通信参数配置   | 8 |
| 报警参数配置   | 8 |
| 中心地址参数配置 | 8 |
| 中心其他参数配置 | 8 |
| 常见问题及解决  | 9 |

## 包装明细

| TS511组件   | TS501组件   | TS511数量 | TS501数量 |
|-----------|-----------|---------|---------|
| TS511主机   | TS501主机   | 1       | 1       |
| 电源(选配)    | 电源(选配)    | 1       | 1       |
| 4G 1M吸盘天线 | 4G 1M吸盘天线 | 2       | 1       |
| 1M母头串口线   | 1M母头串口线   | 按比例配发   | 按比例配发   |
| 10PIN接线端子 | 10PIN接线端子 | 2       | 1       |
| 12PIN接线端子 | 12PIN接线端子 | 4       | 1       |
| 4PIN接线端子  |           | 1       |         |

如果有缺失,请联系销售人员

# 产品外观

产品外观尺寸图

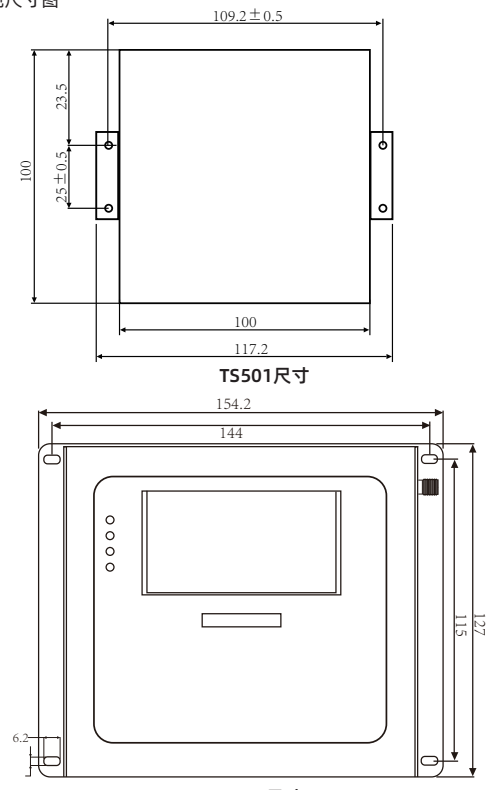

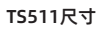

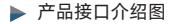

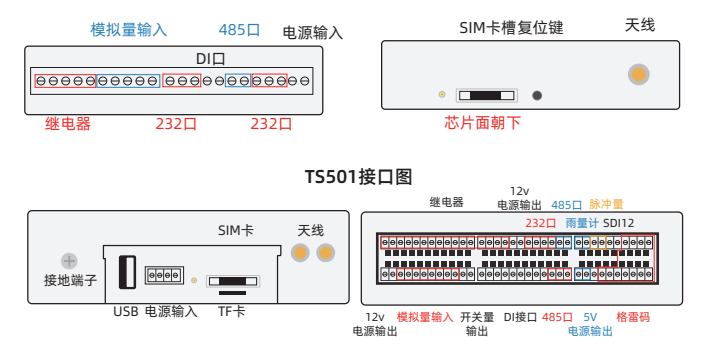

#### TS511接口图

#### 信号输入类型说明

TS511和TS501都自带了一个RS232 (com0) 串口作为调试口, 此串口可用于参数 配置、系统日志查看、调试功能等应用。

#### 具体接口说明如下:

TS511带有2个RS232接口(其中1路做DEBUG、1路和RS485复用)、2个RS485接 口、2个数字量输出接口、2个雨量、8路开关量输入接口、8路模拟量输入接口(16位 AD、支持4-20mA电流或0-5V电压信号)、8路继电器输出、3路电源输出(外设供电)、 2路脉冲输入接口、1路格雷码接口、1路SDI接口、USB接口、TF卡接口。

TS501系列数采仪支持2路RS232接口(1路做debug口)、1路RS485接口(可扩展成 2路)、3路模拟量输入接口(16位AD、支持4-20mA电流或0-5V电压信号)、2路开关量 输入接口和2路继电器输出(可选择)。可定制TTL电平串口、2路脉冲输入、2路开关量输 出、4路开关量输入、4路模拟量输入。

## 设备安装

安装场所选择

- 数采仪应安装在专用的监测室;
- 监测室的选址应该方便维护、方便传感器取样;
- 设备箱应安装于远离强腐蚀、强电磁等恶劣环境;
- 使用无线传输方式时,应选择有较好的无线信号的位置,以保证传输稳定性。
- ▶ 安装环境选择
- 其他注意事项
- 供电电源: 5-35VDC;
- 温度:-35℃~+75℃;
- 湿度:≤95%(无凝结)
- 注意:请勿在带电的情况下安装!
- 安装时,请注意轻拿轻放;
- 如果对数采仪以下参数进行了修改,则必须重新启动 数采仪。

## 配件安装

## △ 注意:请勿在带电的情况下安装!

#### SIM 卡安装

安装时先用尖状物插入 SIM/UIM 卡座旁边小黄点,卡槽弹出。SIM/UIM 金属芯片朝外 放置于 SIM/UIM 卡槽中,插入抽屉,并确保插到位。注意: SIM 卡请勿在设备上电的 情况下插拔,会导致 SIM 卡损坏。

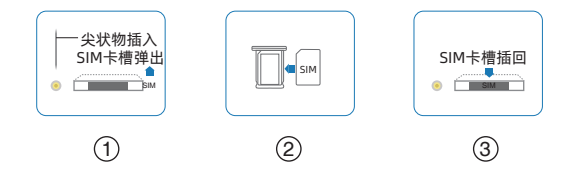

(4)

## ▶ 串口连接

调试线接线如下

| 材料颜色 | 对应DB9母头管脚 | 对应网关   |
|------|-----------|--------|
| 蓝    | 2 (RX)    | (RXD0) |
| 棕    | 3 (TX)    | (TXD0) |
| 黑    | 5 (GND)   | (GND)  |

▶ 电源安装

可使用标配电源,也可以直接采用 5-35VDC的外部电源给设备供电。

当用户采用外加电源给设备供电时,需要保证电源的稳定性(纹波小于300mV,并确 保瞬间电压不超过 35V),并保证电源功率大于 4W 以上。

▶ 天线安装

将配套天线的SMA阳头旋到ANT天线接口上,并确保旋紧,以免影响信号质量。 天线为数采仪增强信号的必要配件,必须正确安装方能达到最优的上网体验。TS511 天线接口为SMA阴头插座。

## 参数配置

进入配置状态

打开配置工具, 左下角选择正确串口号、波特率以及校验位。

按以下步骤操作:

1.打开串口,选择"参数配置"页面;

2.点击重新加载;

3.给数采仪通电。

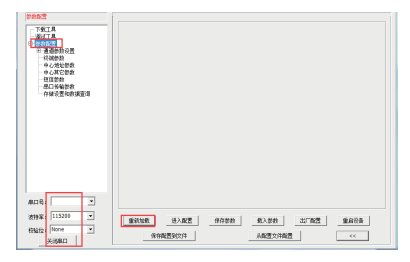

(5)

## 通道参数配置

通道参数配置,即采集的参数相关设置。

根据传感器实际接的硬件接口来设置。

先选择需要配置的通道,需要开启的通道通道存储长度设置为480KB,硬件接口选择实际接入接口。

| 通道01                                       | [                                                      |                         |
|--------------------------------------------|--------------------------------------------------------|-------------------------|
| □ 通道参数设置                                   | 確件接口<br>通道存储长度: <mark>1900</mark><br>通道尾性  通信参数   报警参数 | 硬件接口: 月田口00 ▼           |
| ····································       | 采集开启: 开启 ▲ 监察因:<br>数据采集时语: 10 (0-655356) 采样检;          | 7: a24008<br>E(fi: 0    |
| ····通道11<br>····通道12<br>···通道13<br>···通道14 | 上电弧时: 0 (0-255e) 采集单(<br>平集対映振音: 0.01 ▼ 累计信)           | 立: m3/s ▼<br>+箕方式: 累计 ▼ |
| □□□15<br>□通道16<br>□通道17<br>□孫満18           |                                                        |                         |

## ▶ 通道属性配置

上图通道属性可对照下表填入信息

| 参数名称   | 含义                                                                      |
|--------|-------------------------------------------------------------------------|
| 采集开启   | 即当前通道的采集开关,关闭即不启用当前通道的采集功能                                              |
| 数据采集时间 | 即TS511主动往串口发送命令采集数据的时间间隔,范围0-65535s                                     |
| 上电延迟   | 传感器由RTU供电时,接通电源后延时一段时间再开始采集数据                                           |
| 采集数据精度 | 采集回来的数值将乘以些此精度后再显示和上报,如设置为1.00,即采集回来的<br>数据乘以1.00,即保留小数后两位。不在下拉框里时,可以输入 |
| 监测因子   | 监测因子(即污染源上报编码)可自定义。不在下拉框里时,可以输入                                         |
| 采样基值   | 采样的假定基面采集回来的数值将加上这个值后上报                                                 |
| 采样修正值  | 修正采样的值                                                                  |
| 采集单位   | 单位(cm\m\)m3/s。不在下拉框里时,可以输入                                              |

## ▶ 通信参数配置

通道硬件接口的通信参数, Modbus 数采仪 根据实际设备填写。 即, 此页配置的是采集的MODBUS 数采仪命令, 根据实际传感器的寄存器来配置。

| 通道存储长度: | 480       | КВ |        | 硬件接口:      | 串口00      |
|---------|-----------|----|--------|------------|-----------|
| 通道属性通信  | 参数 ┃ 报警参数 | 1  |        |            |           |
|         |           |    | Mohus  |            |           |
| 串口类型:   | RS485-0   | •  | 设备地址:  | 1          | (0-255)   |
| 串口波特率:  | 9600      | •  | 功能码:   | 3          | (0-255)   |
| 串口校验位:  | 8N1       | •  | 寄存器地址: | 0          | (0-65535) |
|         |           |    | 寄存器个数: | 2          | (0-255)   |
|         |           |    | 数据结构:  | Float DCBA |           |
|         |           |    |        | -          |           |

### 报警参数配置

报警参数页面,设置当前通道采集数据的超阈值报警和联动功能。

| → 健件接口<br>通道存储长度: 48 | 80           | КВ |          | 硬件接口:   | 串口00 | • |
|----------------------|--------------|----|----------|---------|------|---|
| 通道属性 通信参             | 教 报警参数       |    |          |         |      | 1 |
| 报警上限值:               | 999999999.9  |    | 报警联动类型:  | ко      | •    |   |
| 报警下限值:               | -999999999.9 |    | 报警联动类型值: | DO低/K断开 | •    |   |
| 报警阀值:                | 20           |    |          |         |      |   |
|                      |              |    |          |         |      |   |

报警参数根据实际需求更改, 各参数含义可对照下表

| 报警上限值   | 采集到的数据超过报警上限时发送报警信息          |
|---------|------------------------------|
| 报警下下限值  | 采集到的数据低于报警下限时发送报警信息          |
| 报警阀值    | 两次采集的数据差值超过报警阀值时发送报警信息       |
| 报警联动类型  | DO和K0,设置报警联动类型,数字量输出或者继电器输出  |
| 报警联动类型值 | 设置报警方式,数字量输出的值,或者继电器的闭合和断开状态 |

完成以上配置后,即配置完一个采集参数了,其他需要采集的参数也是相同的方式配

#### ▶ 通信参数配置

中心地址填入需要连接的中心IP与端口号,上方中心服务器数目可以选择多个,实现 多中心同时传输。

| 中心地址参数<br>                                  | ■股券器地址与端口号<br>申心期券器裁割(大子)(1) ▼                |  |
|---------------------------------------------|-----------------------------------------------|--|
| 白·参数配置<br>曰·通道参数设置                          | 主中心通道: TCP 		 主中心地址+端口: xxxx.xxxxxxxxxx 99999 |  |
| 中心地址参数                                      | 中心(2)通道: 中心(2)地址+端口:                          |  |
| 中心其它参数<br>一 短信参数<br>一 串口传输参数<br>一 存储设置和数据查询 | 中心(3)通道: 中心(3)地址+湍口:                          |  |
|                                             | 中心(4)通道: 中心(4)地址+端口:                          |  |
|                                             | 主备中心通道:                                       |  |
|                                             | 中心(2)备通道: 中心(2)备地址+端口:                        |  |
|                                             | 中心(3)备通道: ● 中心(3)备地址+端口:                      |  |

中心其他参数配置

APN与心跳包信息在此选项卡下配置

使用专网卡时,需要在此页面配置APN和用户名密码等信息

| 中心其它参数                                                                                                    |                                                                                                    |  |
|----------------------------------------------------------------------------------------------------|----------------------------------------------------------------------------------------------------|--|
| 下线工具<br>- 调试工具<br>- 影教教授<br>- 日 通道教教协会<br>- 日 通道教教协会<br>- 日 通道教教会<br>- 日 通道教教会<br>- 日 - 日 - 日 - 日 - 日 - 日 - 日 - 日 - 日 - 日 | 任号改置<br>天成写理(WH):<br>小問(用):<br>小問(用):<br>小問(任号):<br>(の)、例(目前(分):<br>小問(任号)、(引)、(引)、(引)(前(前(分)):<br>小問(任号)、(引)、(引)(前(前(分)):<br>小問(任号)、(引)(引)(引)(引)(引)(引)(引)(引)(引)(引)(引)(引)(引)( |  |
| TT 79 OLL MANNEL 40                                                                                                    | 4 載心置<br>名材45(行:                                                                                                    |  |

配置完成后,需要点击"保存参数",最后再重启数采仪即可。

(8)

## 常见问题

## 进不了配置界面

1.检查操作流程是否正确,先点"重新加载",然后再通电;

2.检查串口线是否完好,是否接对,接颜色顺序接;

3.检查USB转串口线通信是否正常,可更换USB口测试,或者更换USB转串口线再试试 4.检查电脑的串口号是否设置正确,是否有其他软件占用了此串口;

5.更换电脑测试。

## Online灯不亮

1.检查SIM卡是否插好, 重新插一次卡试试;

2.检查卡是否被锁定了,物联网卡通常都有机卡绑定功能,机卡分离后会被锁定,可以 解绑后再试;

3.检查卡是否有欠费或停机,欠费或停机后无法上网;

4.天线是否有接好、接对,天线不接或接错是无法上网的;

5.若以上步骤均无法解决问题, 请在 "调试工具" 页面, 点'开启接收', 保存五分钟日 志, 将日志发给我司技术人员作进一步判断。

#### 无法连接中心服务器

1.检查是否插上SIM 卡, 是否插上天线;

2.查询SIM 卡情况, 是否欠费和网络功能是否开通;

通过配置工具检查设备服务器IP 地址与端口号是否设置正确;

4.检查中心服务器通讯是否正常, 端口号是否设置正确, 通信中心的服务是否已经成功 启动;

5.检查服务器防火墙设置是否正确,入站规则中是否已经放行监听的端口。

#### Online灯亮一会就灭掉

1.检查中心服务器地址和端口设置是否正确?

2.检查中心服务器通讯是否正常, 端口号是否设置正确, 通信中心的服务是否已经成功 启动;

3.检查服务器防火墙设置是否正确,入站规则中是否已经放行监听的端口。

(9)